## Windows 11 – Verknüpfungs-Pfeil ausblenden / entfernen

IT Tweak 29. Januar 2022

## Der Verknüpfungs-Pfeil lässt sich mit Hilfe der Registrierung in Windows 11 deaktivieren. Hier erfahren Sie, wie es funktioniert.

Windows 11 legt bei einer Verknüpfung jedes mal ein Pfeil-Symbol über das eigentliche Icon. Dies dient als Hinweis, dass es sich bei dem Icon nur um eine Verknüpfung handelt. Stört Sie dieser Pfeil auf dem Icon, dann deaktivieren Sie ihn doch einfach. Hier erklären wir ihnen wie sie dazu vorgehen müssen.

## Verknüpfungs-Pfeil entfernen

Da sich das Icon nicht einfach durch einen Befehl oder eine Einstellung deaktivieren lässt, müssen Sie das eigentliche Bild des Pfeils durch ein anderes Bild ersetzen. Das ganze wird dann mit einem leeren unsichtbaren Bild ersetzt. Also ein Bild das eigentlich keinen Inhalt hat und komplett durchsichtig ist.

Unsichtbares Icon Download

- Laden Sie das unsichtbare Icon herunter, entpacken es und verschieben es direkt in das Windows Verzeichnis.
- Drücken Sie jetzt die **Windows-Taste**, geben **regedit** ein und starten den **Registrierungs-Editor**.
- Navigieren Sie zu folgendem Pfad oder kopieren Sie ihn in das Pfad-Textfeld und bestätigen mit der Enter-Taste.

HKEY\_LOCAL\_MACHINE\SOFTWARE\Microsoft\Windows\CurrentVersion\Explorer

- Dann klicken Sie auf **Shell Icons**, sollte dieser Schlüssel noch nicht existieren, erstellen Sie ihn wie folgt.
- Klicken Sie mit der rechten Maustaste auf Explorer, wählen NEU und dann Schlüssel.
- Nennen Sie den Schlüssel Shell Icons.
- Bei **Shell Icons** klicken Sie jetzt auf der rechten Fensterseite mit der **rechten Maustaste** auf einen **freien Bereich**.
- Dann wählen Sie **NEU** und **Zeichenfolge**.
- Die neue Zeichenfolge nennen Sie **29**.
- Klicken Sie **29** doppelt an und geben unter **Wert** den **Pfad** zu ihrem unsichtbaren Icon ein und fügen noch ein **Komma** und eine **null** am Ende hinzu.

C:\Windows\unsichtbar.ico,0

• Jetzt nur noch den Rechner einmal neu starten und der Verknüpfungs-Pfeil wird nicht mehr angezeigt.

| Datei Bearbeiten Ansicht Favoriten Hilfe                                                                                                    |                       |                                                                                                    |                         |                                                                 |
|----------------------------------------------------------------------------------------------------|-----------------------|----------------------------------------------------------------------------------------------------|-------------------------|-----------------------------------------------------------------|
| Computer\HKEY_LOCAL_MACHINE\SOFTWARE\Microsoft\Windows\                                                                                                    | CurrentVersion\Explor | er\Shell Icons                                                                                                    |                         |                                                                 |
| Computer\HKEY_LOCAL_MACHINE\SOFTWARE\Microsoft\Windows\<br>PrintersAndFaxes<br>PublishingWizard<br>QueryBuilder<br>RecentDocs<br>RemoteComputer<br>ResetUserProfileCallbacks<br>ResourceTimers<br>Search<br>Search<br>Search<br>Search<br>Search<br>Shell Folder<br>Shell Folder<br>Shell Folders<br>Shell IconS<br>Shell IconS<br>ShellServiceObjects<br>ShellServiceObjects<br>StartPage<br>StartPage<br>StartPage<br>StartPage<br>StartPage<br>StartupApproved<br>Streams<br>SyncRootManager<br>TBDEn<br>User Shell Folders<br>UserShell Folders<br>UserShell Folders<br>UserShell Folders<br>UserShell Folders<br>UserShell Folders<br>UserShell Folders<br>UserShell Folders | CurrentVersion\Explor | er(Shell Icons<br>e<br>tandard)<br>9<br>Zeichenfolge bearbeiter<br>Name:<br>29<br>Wert:<br>C:Windows\unsichtbar.ico | Typ<br>REG_SZ<br>REG_SZ | Daten<br>(Wert.nicht.fectgelegt)<br>C:\Windows\unsichtbar.ico,0 |

© Microsoft